#### T.C BULANIK KAYMAKAMLIĞI İlçe Milli Eğitim Müdürlüğü

## OKUL/KURUM WEB SİTELERİ YÖNETİM PANELİ

Okul/Kurum Web Sitesi Yönetim Paneline Girmek İçin;

Resmi Web adresimiz <u>http://bulanik.meb.gov.tr</u> adresinde Anasayfada bulunan "Bağlantılar" menüsünde bulunan "Okul/Kurum Web Siteleri Yönetim Paneli" linkine tıklayınız.

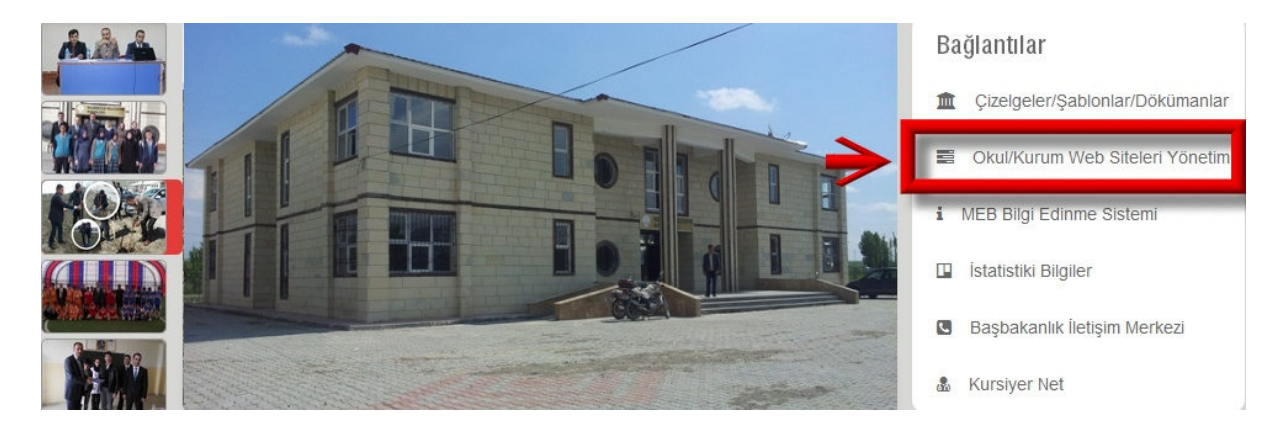

Açılan sayfadaki açılır kutudan Okulunuzu/Kurumunuzu seçip " BURAYA TIKLAYINIZ " butonuna tıklayınız. (Bkz. Aşağıdaki Resim)

|           | Milli Eğitim Müdürlöğü                      |                                          |
|-----------|---------------------------------------------|------------------------------------------|
|           | YARDIM [Resimii Anlatım   Hal               | perler   Duyurular   Dosyalar   İletişim |
|           |                                             |                                          |
|           |                                             |                                          |
| OKUL/KURU | M WEB SİTESİ YÖNETİM PANELİNE GİTMEK İÇİN ; |                                          |

Aşağıdaki gibi bir giriş ekranı gelecektir. (Bkz. 1 Nolu Resim)

#### Sırasıyla; Şifrenizi biliyorsanız

# 1

- a) Kurumsal E-Posta Adresinizi giriniz kurumkodu@meb.k12.tr şeklindedir. Örnek:740580@meb.k12.tr
- **b)** Şifrenizi giriniz
- c) Güvenlik Kodunu giriniz
- d) Giriş Butonuna tıklayınız YÖNETİM PANELİNDESİNİZ

### Şifrenizi Bilmiyorsanız

e) Şifremi Unuttum butonuna tıklayınız

Aşağıdaki gibi bir giriş ekranı gelecektir. (Bkz. 2 Nolu Resim)

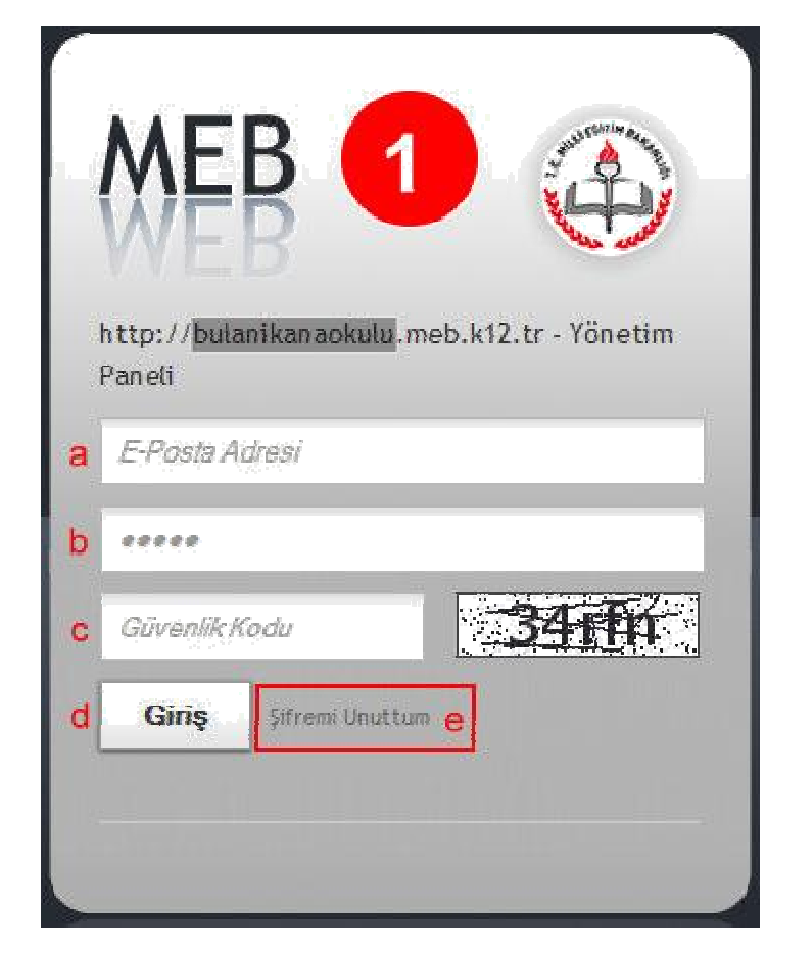

## 2

- a) Kurumsal E-Posta Adresinizi giriniz kurumkodu@meb.k12.tr şeklindedir
- b) Güvenlik Cevabını giriniz
  Güvenlik Cevabı Kurum Kodu'nuzdur
  Örnek: 740580
- c) Güvenlik Kodunu giriniz
- d) Gönder Butonuna tıklayınız

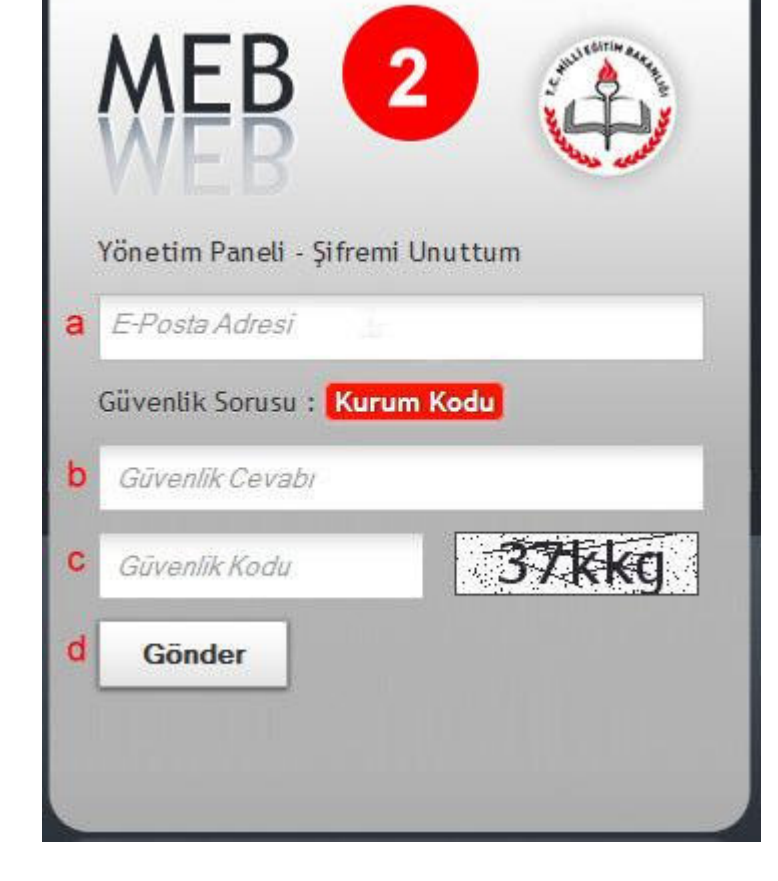

Ve aşağıdaki adımları takip ediniz.

1-) <u>http://posta.meb.k12.tr/</u> adresine gidiniz, yandaki gibi bir ekran gelecektir.

(Bkz. 3 Nolu Resim)

2-) Kullanıcı Adı alanına Kurumsal E-Posta Adresinizi (kurumkodu@meb.k12.tr şeklindedir Örnek: 740580@meb.k12.tr),

**3-)** Şifre alanına Kurumsal E-Posta şifrenizi giriniz. (Şifreler tutanakla okul Müdürlüklerine verilmiştir. Şifresi olmayan Okul Müdürlüklerinin Müdürlüğümüze başvurmaları gerekmektedir.)

**4-)** Giriş butonuna tıklayınız.

Yandaki gibi bir ekran gelecektir. (Bkz. 4 Nolu Resim)

5-) OKUL MÜDÜRÜ Kullanıcısı Yeni Şifre Belirleme linkine tıklayıp aşağıdan açılan bağlantıya tıklayınız.

Aşağıdaki gibi bir şifre belirleme ekranı

gelecektir (Bkz. 5 Nolu Resim)

Kullanıcı Sifresi Belirleme

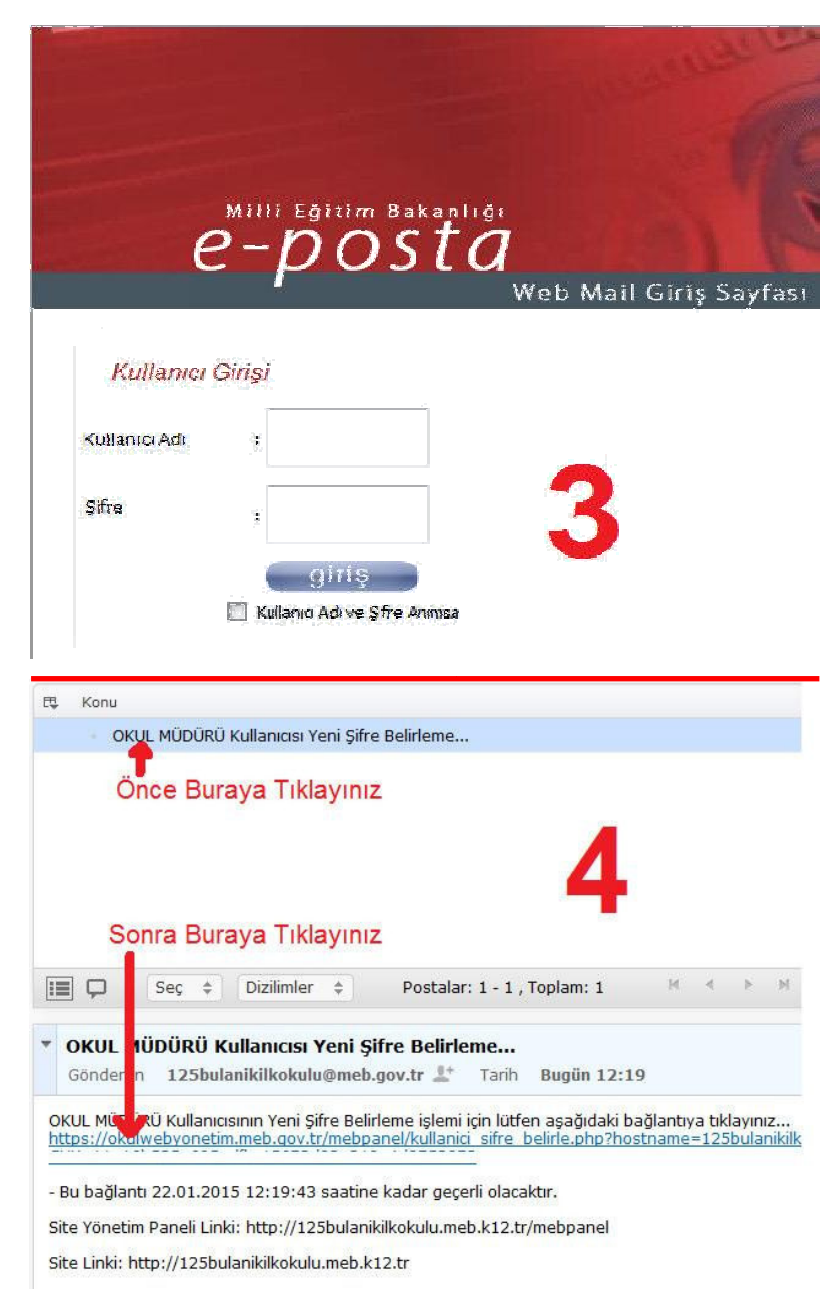

| N                                    |                                                                                                    |
|--------------------------------------|----------------------------------------------------------------------------------------------------|
| Yeni şifrede en<br>Veni şifrede en   | o eri razıd 32 karakter olabını.<br>az 1'er adet küçük harf, büyük harf ve rakam kullanmalısınız.<br>Il karaktorlor kullanmavınız |
| Yeni şifre belirl<br>Yeni şifreninin | ərken daha önce kullanılmış son 3 şifre kullanılamaz.<br>Jeçerlilk süresi 90 gündür.                                              |
| ni Şifre                             | •••••                                                                                                    |
|                                      | h                                                                                                    |

Yeni bir şifre belirleyip **Güncelle** butonuna tıklayınız

Buradan belirlediğiniz yeni şifre ile Yönetim Paneline giriş yapabilirsiniz. (Bkz. 1 Nolu Resime bakınız)

Şifre belirlerken ilgili açıklamaları Okumayı Unutmayınız!

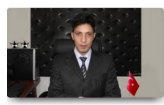

İYİ ÇALIŞMALAR DİLERİZ Bilgi İşlem | M.ATAM